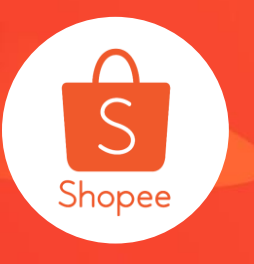

## 商店分类优化使用手册

#### 简介:支持分类搜索,批量编辑,以及界面优化 适用站点:所有 适用板块:商店分类 更新日志:

| 更新内容      | 更新日期       |
|-----------|------------|
| 发布中文版使用手册 | 2019.12.23 |

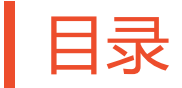

| 内容       | 页码页码    |
|----------|---------|
|          |         |
| 关于商店分类   | 3 - 4   |
| 如何设定商店分类 | 5 - 17  |
| 如何查询商品ID | 18 - 20 |

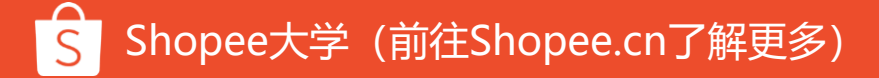

关于商店分类

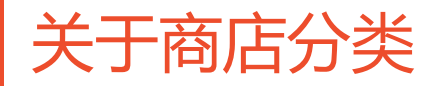

#### 卖家可以自行将相似的类型、性质或者有相同促销活 动等 商品设定为同一分类

例如:设定饰品配件分类并新增 耳环、项链、手环、帽子等商品于此 分类内

电脑版显示画面 飾品配件 618食優惠商品 618食優惠商品 进制论理目围 进型峰何拼接互调 \$300 - \$500 0.0 \$350 0 .... 南件八折 已售出 2 已售出2 := 分類 筋斑 最新 最熟销 價格 1/3 < > • 所有商品 ✓ 転皮優選 / 蝦皮優選 ✓ 蝦皮後選 ✓蝦皮優選 ✓ 蝦皮優選 \$299先语 \$2999:1 \$299先排 \$299免匪 上衣 \$299免班

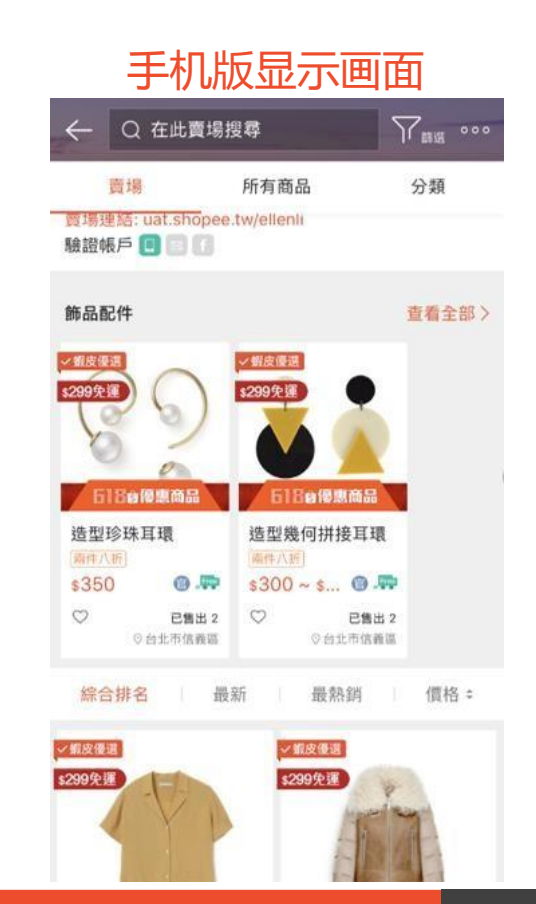

#### Shopee大学(前往Shopee.cn了解更多)

## 如何设定商店分类

1. 登入卖家中心→商店分类

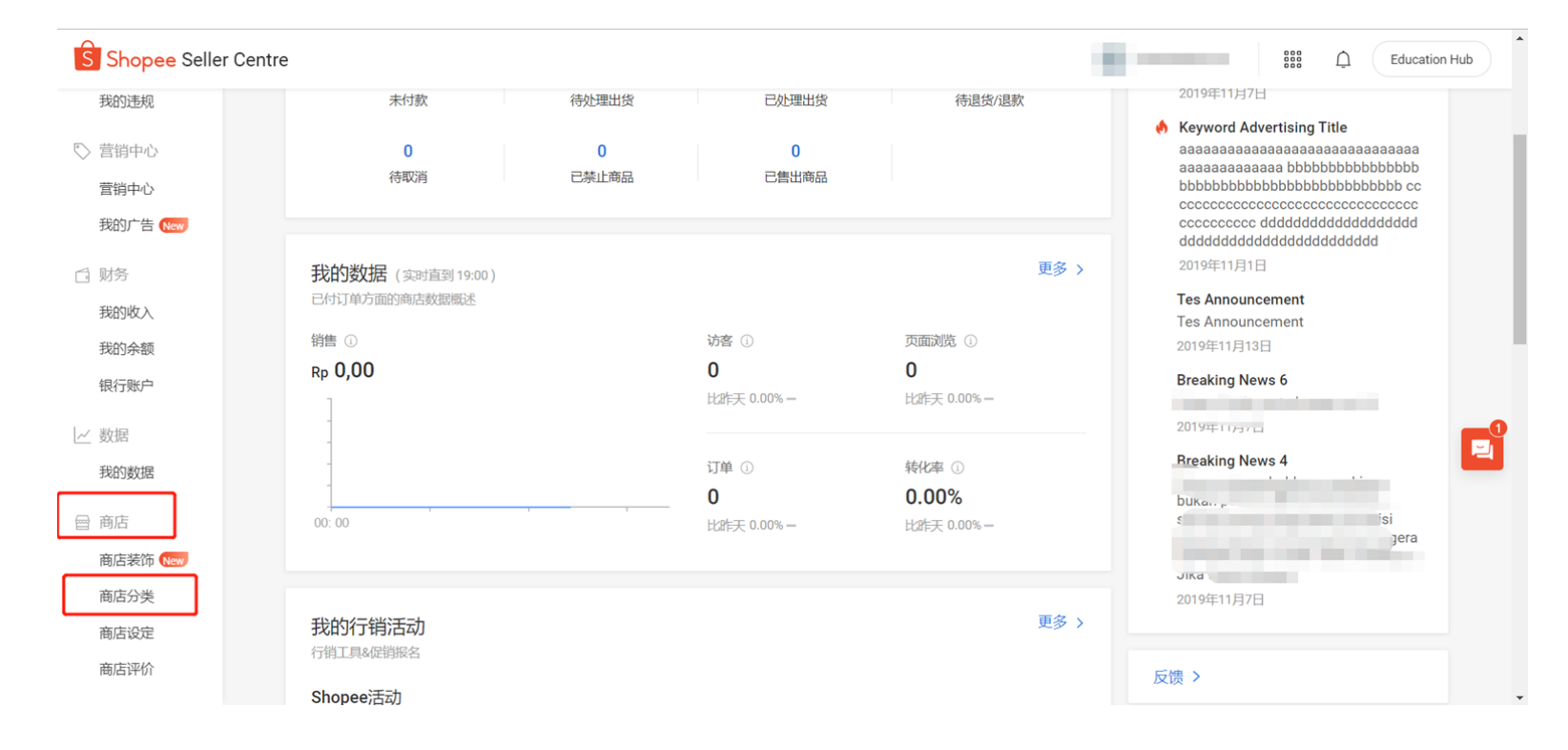

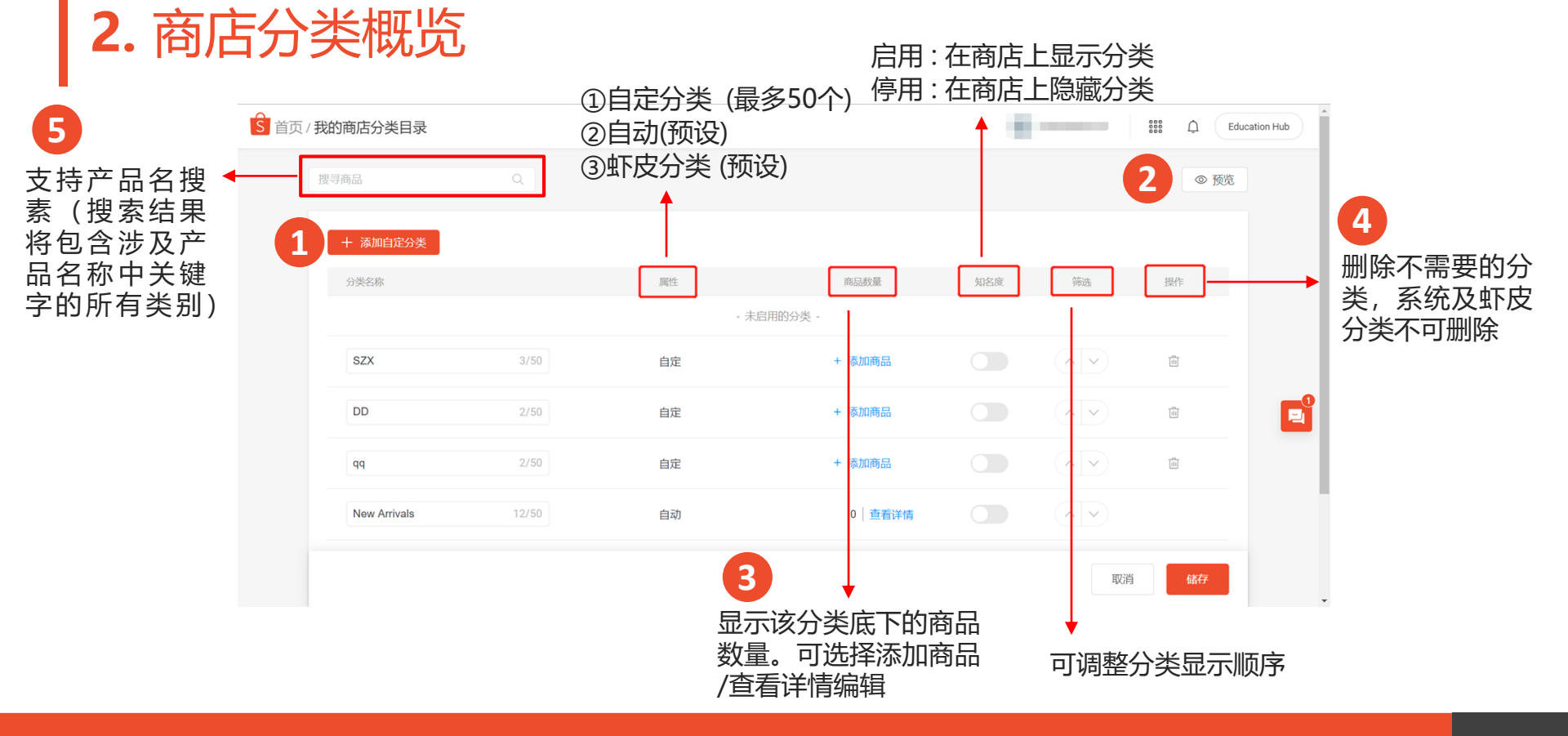

Shopee大学(前往Shopee.cn了解更多)

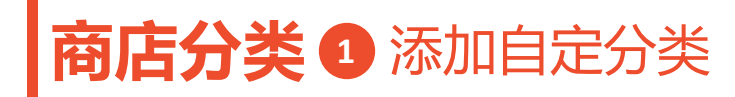

## 第一步:点击添加自定分类,新增自定商店分类

| 搜寻商品          | Q     |     |          |     |                                           | ◎ 预货 |
|---------------|-------|-----|----------|-----|-------------------------------------------|------|
| 十 添加自定分类      |       |     |          |     |                                           |      |
| 分类名称          |       | 属性  | 商品数量     | 知名度 | 筛选                                        | 操作   |
|               |       | - 未 | 启用的分类 -  |     |                                           |      |
| SZX           | 3/50  | 自定  | + 添加商品   |     |                                           | Ĩ    |
| DD            | 2/50  | 自定  | + 添加商品   |     | $\langle \mathbf{x}   \mathbf{v} \rangle$ |      |
| qq            | 2/50  | 自定  | + 添加商品   |     |                                           |      |
| New Arrivals  | 12/50 | 自动  | 0   查看详情 |     |                                           |      |
| Sedang Diskon | 13/50 | 自动  | 0   查看详情 |     |                                           |      |
|               |       |     |          |     | 取消                                        | 储存   |

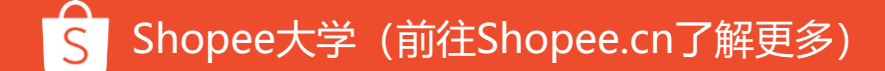

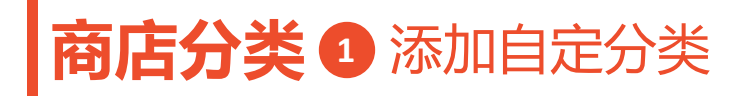

#### 第2步: 输入自定分类名称 (最多50字, 名称不可重复)

| 搜寻商品          | Q     |     |          |     |    | ◎ 预货         |
|---------------|-------|-----|----------|-----|----|--------------|
| + 添加自定分类      |       |     |          |     |    |              |
| 分类名称          |       | 属性  | 商品数量     | 知名度 | 筛选 | 操作           |
|               |       | - 未 | 后用的分类 -  |     |    |              |
| SZX           | 3/50  | 自定  | + 添加商品   |     |    |              |
| DD            | 2/50  | 自定  | + 添加商品   |     |    | <u>[iii]</u> |
| qq            | 2/50  | 自定  | + 添加商品   |     |    | <u>Îi</u>    |
| New Arrivals  | 12/50 | 自动  | 0   查看详情 |     |    |              |
| Sedang Diskon | 13/50 | 自动  | 0   查看详情 |     |    |              |
|               |       |     |          |     | 取消 | 储存           |

### **商店分类 ①** 添加自定分类

#### 第3步:选择分类商品

(卖家可以通过搜寻商品名称或一次输入多个商品ID寻找商品,每个分类最多可以加入2500个商品)

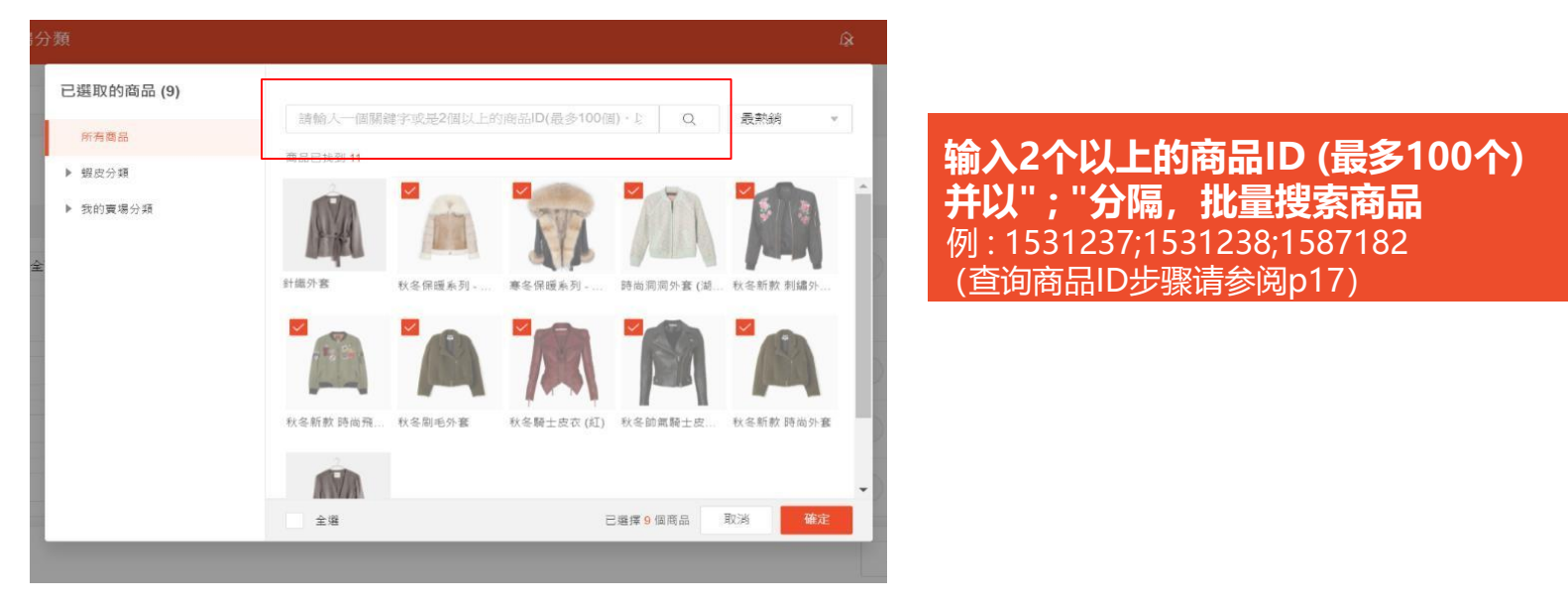

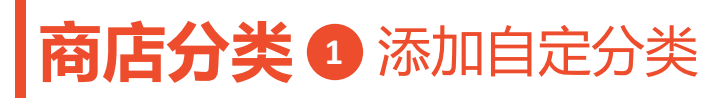

### 第4步:点击「储存」按钮,储存分类及商品

| <b></b>       | Q     |     |          |     |    | ◎ 预 |
|---------------|-------|-----|----------|-----|----|-----|
| 十 添加自定分类      |       |     |          |     |    |     |
| 分类名称          |       | 属性  | 商品数量     | 知名度 | 筛选 | 操作  |
|               |       | - 未 | 启用的分类 -  |     |    |     |
| SZX           | 3/50  | 自定  | + 添加商品   |     |    |     |
| DD            | 2/50  | 自定  | + 添加商品   |     |    |     |
| qq            | 2/50  | 自定  | + 添加商品   |     |    |     |
| New Arrivals  | 12/50 | 自动  | 0   查看详情 |     |    |     |
| Sedang Diskon | 13/50 | 自动  | 0   查看详情 |     |    |     |
|               |       |     |          |     | 取消 | 储存  |

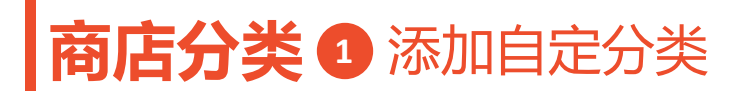

#### 第5步:点击「**启用**」按钮分类将显示于商店中 再点选「**储存**」按钮储存操作。

| S Shopee | Seller Centre |       |     |            |     | Shopee主灵         | ) (MUR) (f) | Ø | O Î |
|----------|---------------|-------|-----|------------|-----|------------------|-------------|---|-----|
|          | 十 添加自定分类      |       |     |            |     |                  |             |   |     |
|          | 分类名称          |       | 属性  | 商品数量       | 知名度 | 筛选               | 操作          |   |     |
|          |               |       | - オ | 未启用的分类 -   |     |                  |             |   |     |
|          | SZX           | 3/50  | 自定  | + 新増商品 (3) |     |                  |             |   |     |
|          | DD            | 2/50  | 自定  | + 添加商品     |     |                  |             |   |     |
|          | qq            | 2/50  | 自定  | + 添加商品     |     |                  | 10          |   |     |
|          | New Arrivals  | 12/50 | 自动  | 0   查看详情   |     |                  |             |   |     |
|          | Sedang Diskon | 13/50 | 自动  | 0   查看详情   |     | $( \land \lor )$ |             |   |     |
|          |               |       |     |            |     | 取消               | 储存          |   |     |

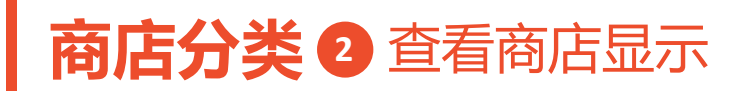

#### 点击「**预览**」查看前台商店分类的显示

| 1/我的商店分类目录          |                  |          |             | 6<br>6 | Educar                 |                              |                                                                                                    |           |
|---------------------|------------------|----------|-------------|--------|------------------------|------------------------------|----------------------------------------------------------------------------------------------------|-----------|
| 搜寻商品Q               |                  |          |             |        | <ul> <li>预览</li> </ul> | 飾品配件<br>✓ 駿皮優選               | ✓ 蝦皮優選                                                                                                    |           |
| + 添加自定分类            | 8244             | 亦口赴恩     | hravka star | 620m   | 10.14                  | 69                           |                                                                                                    |           |
| U.Sec. 69           | inits - 未启用的分类 - | REDOCIC  | 和台湾         | 940278 | न हिंह                 | 6186優惠商品                     | 618會優惠商品                                                                                                    | I         |
| SZX 3/50            | 自定               | + 添加商品   |             |        | Ĩ.                     | 造型珍珠耳環<br>\$250              | 造型幾何拼接耳環                                                                                                    |           |
| DD 2/50             | 自定               | + 添加商品   |             |        |                        | 第350<br>南在八折<br>○ 已想<br>公共生活 | 300-5000 ● 100 ● 10 |           |
| <b>qq</b> 2/50      | 自定               | + 添加商品   |             | < v    | ۵.                     |                              |                                                                                                    |           |
| New Arrivals 12/50  | 自动               | 0 查看详情   |             |        |                        | ≔ 分類                         | 節選 综合排名                                                                                                    | 最新 最熟銷 價格 |
| Sedang Diskon 13/50 | 自动               | 0   查看详情 |             |        |                        |                              |                                                                                                    |           |
|                     |                  |          |             | 取消     | 储存<br>CH 册 英           |                              |                                                                                                    |           |

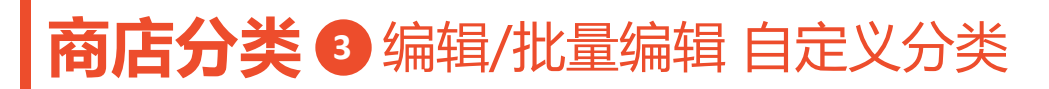

#### 点击「**查看详情」**即可到商店分类细节页编辑分类。卖家可以批量编辑分类中的 产品,包括批量添加和批量删除。

| 商品数量 知名度 | S 首页/我的商店分类目录/商店分类细节                 |       |            | Education Hub |
|----------|--------------------------------------|-------|------------|---------------|
| 18 直看详情  | 大呎碼牛仔外套 (重新命名)<br>自定分类   18 products |       | 此分类目前已在Sho | pee页面中显示      |
|          | 搜寻商品 Q<br>▲ 商品名称                     | 价格    | 商品数量       | + 添加商品        |
|          |                                      | \$398 | 2k         | ŵ             |
|          |                                      | \$537 | 975        | ů             |
|          |                                      | \$586 | 507        | THOP HOP      |
|          | ✓ 选择全部                               |       | 已选择 1      | 18 个商品 删除     |

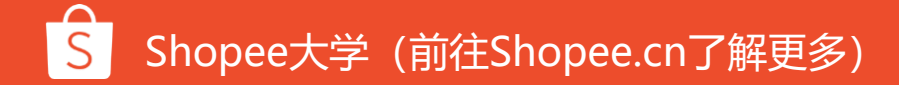

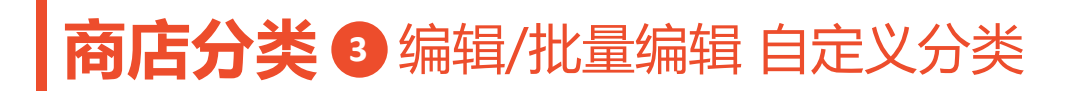

#### 当卖家成功添加商品时, 会弹出更详细的指引

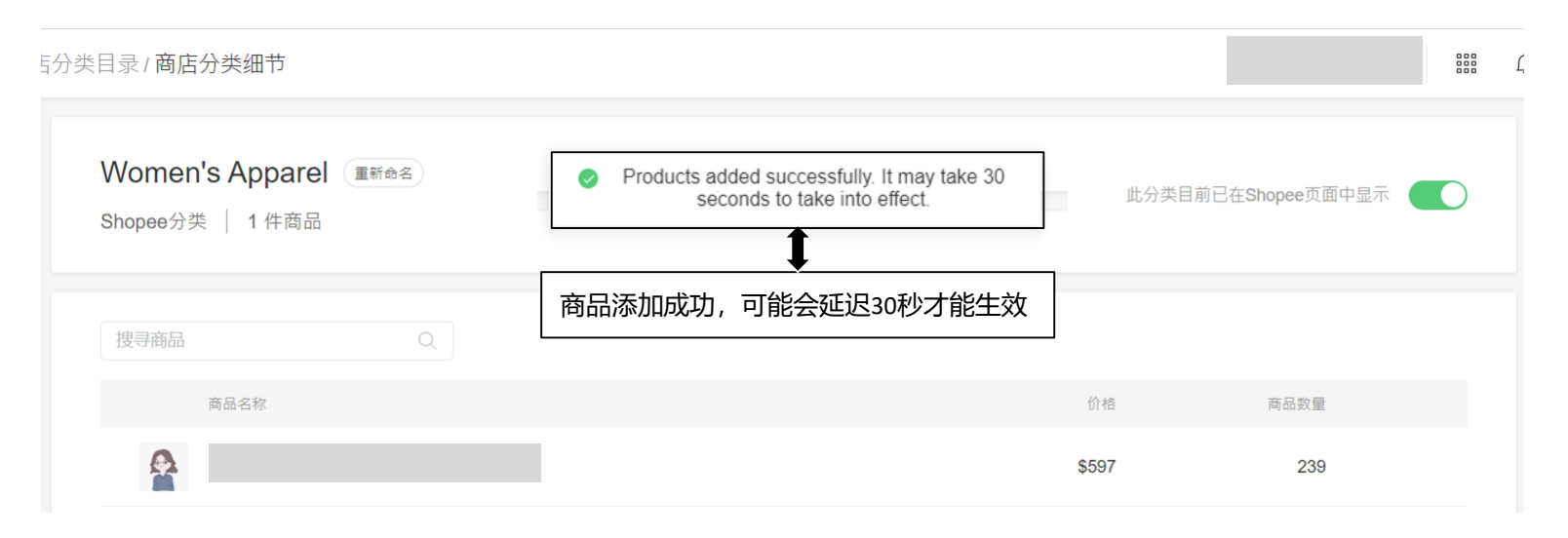

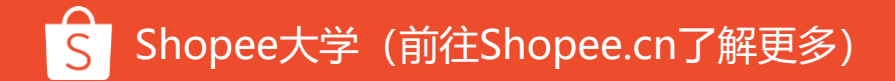

### **商店分类 ④** 删除分类

#### 点击垃圾桶符号删除该分类。

| + 添加自定分类      |          |          |     |    |    |
|---------------|----------|----------|-----|----|----|
| 分类名称          | 腐性       | 商品数量     | 知名度 | 筛选 | 操作 |
|               | 删除分类     |          |     |    |    |
| SZX           | 您确定删除分类? |          |     |    | Ŵ  |
| DD            |          | 取消 确认    |     |    | ũ  |
| qq            | 自定       | + 添加商品   |     |    | Ŵ  |
| New Arrivals  | 自动       | 0   查看详情 |     |    |    |
| Sedang Diskon | 自动       | 0   查看详情 |     |    |    |

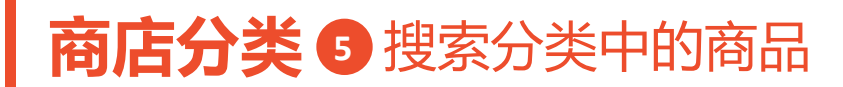

#### 搜索栏支持产品名搜索,搜索结果将包含涉及产品名称中关键字的所有类别

| 外套               | ]                          |      |     |    | ⑦ 预览 |
|------------------|----------------------------|------|-----|----|------|
| + 添加自定分类<br>分类名称 | 属性                         | 商品数量 | 知名度 | 筛选 | 操作   |
|                  | Ē                          |      |     |    |      |
|                  |                            |      |     |    |      |
|                  | 找不                         | 到分类  |     |    |      |
|                  | Shoped<br>目前版本、vi<br>2019年 |      |     |    |      |

# 如何查询商品ID

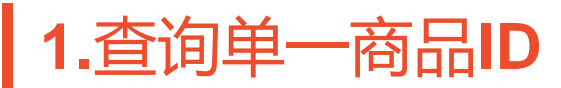

#### 进入【卖家中心 >> 我的商品>> 商品详情】, 网址列最后面那一串数字即 为商品ID ● https://seller.shopee.tw/portal/product/2431354665/

| https://seller.shopee.tw/portal/product/2431354665/ |                                               |
|-----------------------------------------------------|-----------------------------------------------|
| S 首頁)我的商品/商                                         | 品詳倩                                           |
| 基本資訊                                                | 431354665                                     |
| *商品名稱                                               | 春夏女裝新品小可愛                                     |
| *商品描述                                               | 春夏女裝新品小可愛春夏女裝新品小可愛春夏女裝新品小可愛春夏女裝新品小可愛春夏女裝<br>愛 |
| *頭別                                                 | 女生衣著≻上衣類≻其他上衣 編輯 >>                           |
| 類型                                                  | V∰ ∨                                          |
| 款式                                                  | 湖女風 ~                                         |

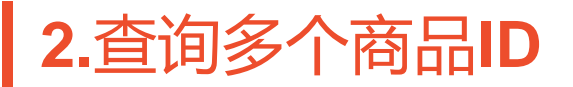

#### 进入【卖家中心 >> 我的商品> >批量工具 > >批量更新>>下载 】,即可于商品 数据文件内查看商品ID

| 山重文羽                         |                      |            |        |    |                                                              |
|------------------------------|----------------------|------------|--------|----|--------------------------------------------------------------|
| 下载 上传                        |                      |            |        |    |                                                              |
| 睛选择下载以下的                     | 的模板以通过Microsoft Ex   | cel更新您的商品。 |        |    |                                                              |
| E成模板                         |                      |            |        |    |                                                              |
| 基本资料                         | () 销售资料 ()           | 运送资料 DT    | S Info |    |                                                              |
| 生成                           |                      |            |        |    |                                                              |
|                              |                      |            |        |    |                                                              |
|                              |                      |            |        |    |                                                              |
| <b>]录</b><br>hopee只会保存       | 您在过去30天内的文件。         |            |        |    |                                                              |
| <b>录</b><br>hopee只会保存<br>日期  | 您在过去30天内的文件。<br>文件类型 | 文件名称       | 已处理    | 操作 | 小提示                                                          |
| <b>录</b><br>hopee只会保存<br>日期  | 您在过去30天内的文件。<br>文件类型 | 文件名称       | 已处理    | 操作 | 小提示                                                          |
| <b>己录</b><br>hopee只会保存<br>日期 | 您在过去30天内的文件。<br>文件类型 | 文件名称       | 已处理    | 操作 | <b>小提示</b><br>用户说明<br>了解如何在批量更新模板中填写和修改商品                    |
| C录<br>hopee只会保存<br>日期        | 您在过去30天内的文件。<br>文件类型 | 文件名称       | 已处理    | 操作 | <b>小提示</b><br>用户说明<br>了解如何在批量更新模板中填写和修改商品<br>资料。<br>查看       |
| <b>己录</b><br>hopee只会保存<br>日期 | 您在过去30天内的文件。<br>文件类型 | 文件名称       | 已处理    | 操作 | <b>小提示</b><br>用户说明<br>了解如何在批量更新模板中填写和修改商品<br>资料。<br>查看<br>模板 |

#### 常用 插入 版面配置 公式 資料 校閱 檢視

小心,來自於網際網路的檔案可能有病毒。除非您需要編輯,否則停留在[受保護的檢視]中較為安全。 歐用編輯(E)

| Cl  | 6 *        | 1 × ~ | Ju 短版鬼毛毛衣(齐末黄)                        |     |           |    |
|-----|------------|-------|---------------------------------------|-----|-----------|----|
|     | А          | В     | C                                     | E   | F         | G  |
| 2   | 商品ID       | 主商品貨號 | 商品名稱                                  | 重量  | 價格        | 庫存 |
| 3   |            |       | 1-9 100 00 11 2                       |     |           |    |
| 4   | 1949141490 |       | Dhshhbb                               | 0.0 | 9999.00   | 1  |
| 5   | 2436431926 |       | yesy                                  | 2.0 | 300.00    | 0  |
| 6   | 2431354665 |       | 春夏女裝新品小可愛                             | 0.0 |           |    |
| 7   | 2431017210 |       | 春夏女裝新品小可愛                             | 0.0 |           |    |
| 8   | 1560329578 |       | 三眼怪公仔                                 | 0.0 | 100.00    | 8  |
| 9   | 1432742455 |       | 台灣香蕉                                  | 0.0 |           |    |
| 10  | 1702418570 |       | 秋冬貝雷帽 (百搭黑)                           | 0.0 |           |    |
| 11  | 16134509   | asd   | 春夏草編紳士帽                               | 0.0 |           |    |
| 12  | 1711695171 |       | 造型草帽                                  | 0.0 |           |    |
| 13  | 1650061843 |       | 三菱0.38超細中性筆 - 黑 (多件優惠)                | 0.5 | 30.00     | 35 |
| 14  | 1702404938 |       | 秋冬帥氣騎士皮衣 (黑色少量現貨)                     | 0.0 | 3980.00   | 4  |
| 15  | 1702408286 |       | 軍綠長窄裙                                 | 0.0 | 400.00    | 4  |
| 16  | 1702411451 |       | 短版兔毛毛衣 (芥末黃)                          | 0.0 |           |    |
| 17  | 1711697521 |       | 金屬造型耳環                                | 0.0 | 800.00    | 1  |
| 18  | 1931031722 |       | Xhxhxjsbsbzjzkzjsbsbsbsjsjsjssbsbsbsb | 0.0 | 200.00    | 2  |
| 19  | 1949119693 |       | 上衣襯衫                                  | 0.0 | 399999.00 | 1  |
| 20  | 2324599391 |       | 強力美白護虜醫療                              | 0.0 | 288.00    | 2  |
| 21  | 1546782861 |       | 小編維尼玩偶A                               | 0.0 | 300.00    | 7  |
| 22  | 1432674765 |       | 熊抱哥玩偶                                 | 2.0 |           |    |
| 23  | 1702396056 |       | 栗子小姐的襯衫1                              | 0.0 | 1490.00   | 5  |
| 24  | 1841864560 |       | 23                                    | 1.0 | 4000.00   | 1  |
| 25  | 1560324532 |       | 胡迪公仔 B                                | 0.0 | 100.00    | 10 |
| 26  | 1560320844 |       | 胡迪公仔 A                                | 0.0 | 100.00    | 10 |
| 27  | 1586696222 |       | 紅襯衫                                   | 0.0 |           |    |
| 28  | 1546784877 |       | 小熊維尼玩偶 B                              | 0.0 | 400.00    | 1  |
| 29  | 1217853524 |       | 黑糖奶茶                                  | 0.0 | 100.00    | 10 |
| 30  | 1388845031 |       | 小小兵肇                                  | 0.0 | 200.00    | 1  |
| 31  | 1406403186 |       | 神奇化妝水                                 | 0.0 |           |    |
| 32  | 1217790507 |       | Scrum 用一半的時間做兩倍的事                     | 1.0 | 50.00     | 3  |
| 33  |            |       |                                       |     |           |    |
| 2.4 | L          |       |                                       |     |           |    |

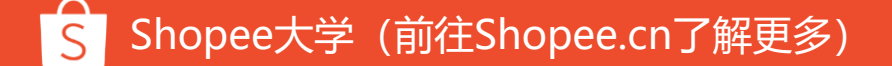

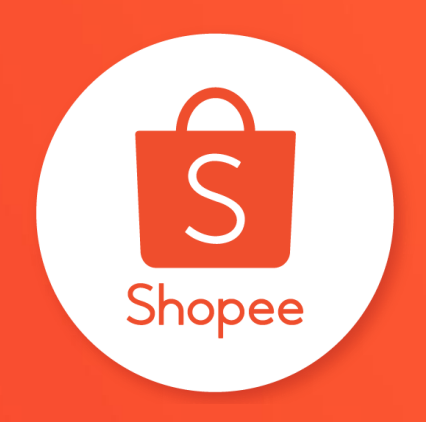

## 谢谢!

#### 前往Shopee大学了解更多